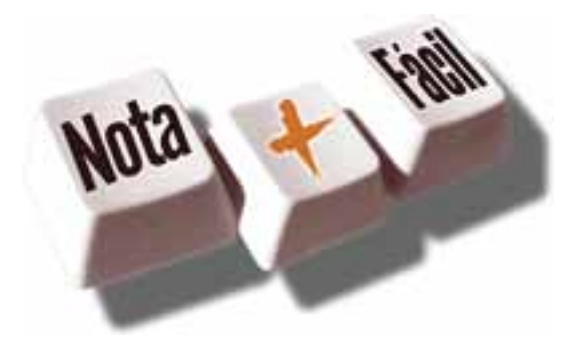

# **PESSOA FÍSICA**

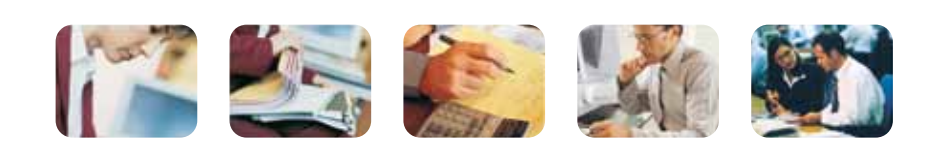

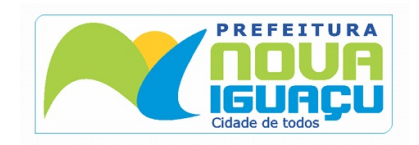

## Sumário

| O que é NFSe?                                                                                                    |
|----------------------------------------------------------------------------------------------------|
| Benefícios       4         Benefícios para o Prestador de Serviços       4         Benefícios para o Tomador de Serviços Pessoa Jurídica       5         Benefícios para o Tomador de Serviços Pessoa Física       5         Quem está obrigado a utilizar a NFS-e?       5         Contribuintes que embora desobrigados à emissão da NFS-e, optem por emitir NFS-e       5 |
| Como Acessar o Sistema5Solicitação de Senha de Acesso ao Sistema5Acessando o sistema da NFS-e pela primeira vez7                                                                                                    |
| Perfil do Usuário8Dados Cadastrais8Frase de Segurança9Alteração de senha9                                                                                                    |
| Consulta de Prestadores de serviço autorizados a emitir NFS-e 10                                                                                                    |
| Modelo da Nota Fiscal Eletrônica de Serviços (NFS-e)10Valor Total da NFS-e e demais informações de retenções13Outras Informações13                                                                                                    |
| Visualização da NFS-e pelo tomador que receber a NFS-e por E-mail 13                                                                                                    |
| Visualização da NFS-e pelo tomador que receber a NFS-e por E-mail 14                                                                                                    |
| Consulta das NFS-e Recebidas                                                                                                    |
| Consulta de RPS                                                                                                    |

| 4<br>                             |
|-----------------------------------|
| 5<br>                             |
|                                   |
| rizados a emitir NFS-e 10         |
| <b>/iços (NFS-e) 10</b><br>enções |
| receber a NFS-e por E-mail 13     |
| receber a NFS-e por E-mail 14     |
|                                   |
|                                   |

### O que é NFSe?

Considera-se Nota Fiscal de Serviços Eletrônica - NFS-e - o documento emitido e armazenado eletronicamente em sistema próprio da Prefeitura da Cidade de Nova Iguaçu, com o objetivo de registrar as operações relativas à prestação de serviços. Este documento vem a substituir as Notas Fiscais Convencionais (impressas em papel), autorizadas pelo Município e impressas em gráfica.

Observação: Considera-se Nota Fiscal Convencional gualquer uma das notas fiscais de serviços emitidas na conformidade do que dispõem os artigos da legislação municipal. Os documentos fiscais convencionais são os documentos tradicionais, autorizados pelo Município por meio de Autorização para Impressão de Documentos Fiscais do Imposto Sobre Serviços – AIDF e posteriormente impressos nas gráficas. A Nota Fiscal Convencional somente poderá ser emitida por prestadores de serviços desobrigados da emissão de NFS-e.

### **Benefícios**

O sistema NFS-e implantado pela Secretaria Municipal de Fazenda, vai simplificar a vida dos prestadores de serviços e gerar créditos para seus clientes (cidadãos e empresas da cidade de Nova Iguaçu). A Nota Fiscal Eletrônica de Serviços - (NFS-e) substituirá gradativamente as tradicionais Notas Fiscais impressas, conforme cronograma estabelecido pelo Fisco Municipal. A implantação do sistema proporciona benefícios gerais bem como específicos para os seus usuários, destacam-se:

- Redução do custo de impressão para prestadores de serviços;
- Simplificação de Obrigações Acessórias aos Contribuintes;
- Mínimo Impacto na Atividade do Contribuinte;
- Eliminação de erros de cálculo e de preenchimento de documentos de arrecadação;
- Uso Tecnologia Certificação Digital;
- Validade Jurídica do Documento Eletrônico:
- Política de Contingências e Segurança;
- Controle em Tempo Real, pelo Fisco, das Operações Realizadas;
- Aperfeiçoamento do combate à sonegação.

#### Benefícios para o Prestador de Servicos

- Redução de custos de impressão e de armazenagem da NFS-e;
- Dispensa de Autorização para Impressão de Documentos Fiscais AIDF para a NFS-e;
- Emissão de NFS-e por meio da internet, com preenchimento automático dos da-dos
- do tomador de serviços, desde que conste da base de dados do sistema;
- Geração automática da guia de recolhimento por meio da internet;
- Possibilidade de envio de NFS-e por e-mail;
- Maior eficiência no controle gerencial de emissão de NFS-e;
- Simplificação das obrigações acessórias.

### Benefícios para o Tomador de Serviços Pessoa Jurídica

- stituto tributário:
- Possibilidade de recebimento de NFS-e por e-mail;
- Maior eficiência no controle gerencial de recebimento de NFS-e;
- Simplificação das obrigações acessórias;
- o incentivo escolhido pela Prefeitura Municipal de Nova Iguaçu;

### Benefícios para o Tomador de Serviços Pessoa Física

- Possibilidade de recebimento de NFS-e por e-mail:
- o incentivo escolhido pela Prefeitura Municipal de Nova Iguacu;

#### Quem está obrigado a utilizar a NFS-e?

Estão obrigados à emissão da NFS-e todos os prestadores dos serviços constantes da tabela anexa a Instrução Normativa Nº 1, de Fevereiro de 2010 considerando-se todos os estabelecimentos da pessoa jurídica situados no Município de Nova Iguaçu.

#### Contribuintes que embora desobrigados à emissão da NFS-e, optem por emitir NFS-e

Com exceção dos contribuintes impedidos da emissão da NFS-e, todos os prestadores de serviços inscritos no Cadastro de Contribuintes Mobiliários - CCM, desobrigados da emissão de NFS-e, poderão optar por sua emissão.

Mesmo estando desobrigado, a opção pela emissão de NFS-e, uma vez solicitada e deferida, passa a ser irretratável, obrigando o prestador de serviço a continuar a emissão da NFS-e.

### Como Acessar o Sistema

#### Solicitação de Senha de Acesso ao Sistema

Inicialmente o usuário deve identificar o tipo de cadastro que deseja ser realizado, ou seja, caso seja para emissor de NFS-e visualize o manual de Credenciamento, caso seja um cadastro para pessoa física ou para os tomadores de serviço continuar visualizando este manual.

· Geração automática da guia de recolhimento por meio da internet, no caso de sub-

Redução da carga tributária individual ou recebimento de premiação de acordo com

• Redução da carga tributária individual ou recebimento de premiação de acordo com

Para as pessoas físicas que desejam acessar o sistema da NFS-e, é necessário inicialmente solicitar a sua senha de acesso. O sistema da NFS-e poderá ser acessado pelo endereço eletrônico htp://www.issmaisfacil.com.br/nfse. Clique em "Solicitar Senha de Acesso" para iniciar o cadastramento.

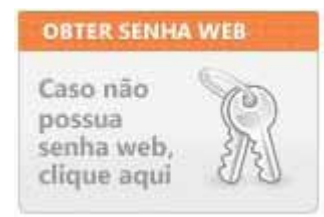

#### Selecione a opção Cadastro de Pessoa Jurídica e Física. Digite o CPF/CNPJ no campo indicado.

| Prestadores de Serviços que estão       - Tomador de Serviço Pessoa Jurídica que NÃO         Prestadores de Serviços que também       - Tomador de Serviço Pessoa Jurídica que NÃO         prestadores de Serviços que também       - Tomador de Serviço Pessoa Física que deseja         prestadores de Serviços dentro do município.       - Tomador de Serviço Pessoa Física que deseja         Realizar Cadastro       - Pessoa Física que deseja ser indicada como         Realizar Cadastro       Realizar Cadastro | Cadastro de Prestador de Serviços<br>Credenciamento para Emissão de NFSe                                                                      | Cadastro de Pessoa Jurídica e Física                                                                                                    |
|----------------------------------------------------------------------------------------------------|----------------------------------------------------------------------------------------------------|----------------------------------------------------------------------------------------------------|
| Prestadores de Serviços que estão<br>brigados à emissão de NFS-e.<br>Prestadores de Serviços que também<br>omam serviços dentro do município.                                                                                                    | uem deve se cadastrar nessa área:                                                                                                    | Quem deve se cadastrar nessa área:                                                                                                    |
| Realizar Cadastro<br>entificação do Usuário Pessoa Física                                                                                                    | Prestadores de Serviços que estão<br>brigados à emissão de NFS-e.<br>Prestadores de Serviços que também<br>omam serviços dentro do município. | <ul> <li>Tomador de Serviço Pessoa Jurídica que NÃO<br/>realiza a emissão de NFSe.</li> <li>Tomador de Serviço Pessoa Física que deseja<br/>consultar as notas recebidas, participar de<br/>sorteio.</li> <li>Pessoa Física que deseja ser indicada como<br/>subusuário para acesso ao sistema.</li> </ul> |
| entificação do Usuário Pessoa Física                                                                                                    | Realizar Cadastro                                                                                                    | Realizar Cadastro                                                                                                    |
|                                                                                                    | entificação do Usuário Pessoa Física                                                                                                    |                                                                                                    |
| Informe o CPF/CNPJ:                                                                                                    | · · · · · · · · · · · · · · · · · · ·                                                                                                    |                                                                                                    |

Clique em Próximo para continuar o cadastramento da senha. Dando continuidade, para criar sua senha de acesso ao sistema NFS-e, é necessário preencher o seu Nome/Razão Social, Endereço Completo, Dados de Contato, Email e Confirmações de edição dos dados.

#### Informações Pessoais

| CPF / CNPJ:                                   |                                    |                                      |
|-----------------------------------------------|------------------------------------|--------------------------------------|
| Nome / Razão Social:                          |                                    | *                                    |
| ENDERECO                                      |                                    |                                      |
| LIDEILYO                                      |                                    |                                      |
| CEP:                                          | * 🔍                                |                                      |
| Endereço: Rua                                 | *                                  | * Nº: *                              |
| Complemento:                                  | Bairro: Bairro                     | *                                    |
| UF:                                           | * Município                        | *                                    |
| INFORMAÇÕES PARA CONTATO                      |                                    |                                      |
| Telefone                                      |                                    | -                                    |
| Celules                                       |                                    |                                      |
| Ceiular:                                      | Fax:                               |                                      |
| E-mail:                                       | Confi                              | rmação: *                            |
| C Aceita os termos do Pequia                  | amento do Sorteio da NESe          |                                      |
|                                               | <u>intento do Sortelo</u> da NrSe, | 200 <b>*</b> 20                      |
| Autoriza edição dos dados                     | para preenchimento de notas fis    | scais.                               |
|                                               |                                    |                                      |
| Confirme a solicitação                        | o clicando no botão Gr             | ravar. A senha será enviada a        |
|                                               |                                    |                                      |
| Atenção                                       |                                    |                                      |
|                                               |                                    |                                      |
| Sua senha foi encaminhada pi                  | ara o e-mail                       |                                      |
| Dependendo da disponibilidad                  | de do seu provedor de e-mail       | a mensagem podera demorar alguns mir |
| copendendo de disponiolada                    | re do seu provedor de e mais       | a mensagem podera demorar alguns inn |
| 101000101000010100001010001                   | ******                             |                                      |
|                                               |                                    |                                      |
| Acessando o sis                               | tema da NES-e r                    | oela primeira vez                    |
|                                               |                                    |                                      |
| De nosse da sua sent                          | na será nossível aces              | ssar o sistema da NES-e pela         |
| tanto, clique em " <b>Δce</b>                 | eso ao Sistema clic                | ando aqui"                           |
|                                               |                                    |                                      |
| MENII                                         |                                    |                                      |
| INENO                                         |                                    |                                      |
| • Home                                        | Acesse o                           |                                      |
| <ul> <li>Legislação</li> </ul>                | sistema                            |                                      |
| Acesso ao sistema                             | clicando aqui.                     |                                      |
| <ul> <li>Solicitar Senha de Acesso</li> </ul> |                                    |                                      |
| <ul> <li>Verificar Autenticidade</li> </ul>   |                                    |                                      |
| Consultar RPS                                 |                                    |                                      |
| <ul> <li>Lista de Prestadores</li> </ul>      | ICD Acesso com                     |                                      |
| Perguntas e Respostas                         | Brasil digital                     |                                      |
| Manuais de Ajuda                              |                                    |                                      |
| Fale Conosco                                  | clique aqui.                       |                                      |
| Vídeos                                        |                                    |                                      |
| Cronograma de Ingresso                        |                                    |                                      |

#### ao email informado.

utos para ser i

primeira vez. Para

Digite o CPF, o código da imagem e a senha web nos campos indicados.

Clique em "Entrar". Você, a partir deste momento, acessa o sistema.

#### Bem-vindo

NFSe Nota Fiscal Serviço Eletrônica é um documento de existência exclusivamente digital, gerado e armazenado eletronicamente para documentar as operações de prestação de serviços. Substituindo a emissão manual de notas fiscais, o documento armazenado pode a qualquer momento ser emitido, impresso e re-impresso e cancelado quando necessário. Utilize essa área para ter acesso ao seu ambiente.

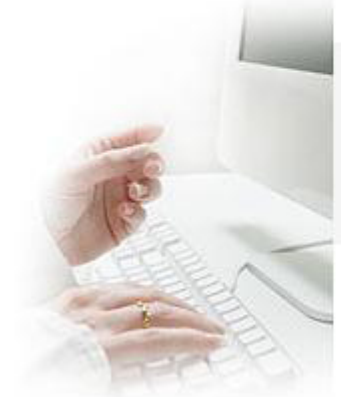

| CPF/CNPJ        |      | Ace | sso ao Siste |
|-----------------|------|-----|--------------|
| Senha           | boAs |     |              |
| Recuperar Senha |      |     | Entrar       |

### Perfil do Usuário

Por meio das Configurações do Perfil, você poderá atualizar seus dados para contato, além de configurar o recebimento automático ao receber e/ou emitir as NFSe por e-mail.

Informe a seguir, um texto de sua escolha (frase de segurança). Esta frase vai aparecer em todas as mensagens enviadas pelo Sistema da NFSe para o seu e-mail, de forma que você tenha segurança da autenticidade do remetente. Assim, toda vez que você receber um e-mail do Sistema de NFSe, confira a frase de segurança informada na mensagem. Caso ela não exista ou esteja incorreta não abra a mensagem e proceda à sua exclusão. Frase de

Segurança:

#### **Dados Cadastrais**

São exibidas as informações dos dados do Usuário que realizou o login no sistema, são eles:

 CPF/CNPJ: documento de identificação do usuário logado. Este documento indica o prestador no caso de emissão de NFSe, ou tomador na indicação de recebimento da nota:

Nome/Razão Social: Identificação do prestador ou do tomador de serviços;

 Dados de Localização como CEP, Endereço, Bairro, Município e UF do usuário que realizou o login;

• Dados para contato como Telefone, Celular, Fax e Email;

 Dados de CRC, caso o usuário tenha informações de Registro de Contabilidade serão exibidos os dados relativos ao Número, UF e Data de Registro; • Dados de Responsabilidade: Serão exibidas empresas que este usuário possui algum tipo de vinculo, seja ele Legal ou subusuário.

#### Frase de Segurança

Frase de segurança (preenchimento opcional): Sugerimos ainda que seja informado um texto de sua escolha (frase de segurança). Esta frase aparecerá em todas as mensagens enviadas pelo Sistema da NFS-e para o seu e-mail, de forma que você tenha segurança da autenticidade do remetente. Sempre que receber um e-mail do sistema da NFS-e, confira a frase de segurança informada na mensagem. Caso ela não exista ou esteja incorreta, não abra a mensagem e proceda à sua exclusão.

De: Suporte [mailto:suporte@issdigital.com.br] Enviada em: de de Para: Assunto: Confirmação de Autorização

ESTA É UMA MENSAGEM AUTOMÁTICA, POR FAVOR NÃO RESPONDA.

Prezado (a)

Conforme sua solicitação, estamos lhe enviando sua senha de acesso :

Para sua segurança aconselhamos que você altere sua senha no primeiro acesso.

Atenciosamente,

Prefeitura Municipal Secretaria Municipal Setor de Cadastro

#### Alteração de senha

Se o usuário desejar apenas realizar a troca da senha poderá ser realizado o login normalmente e no menu de Perfil utilizar a função de troca de senha. No gual deverá ser informado a senha atual e a nova senha, bem como a sua confirmação.

| SENHA ANTIGA         |  |
|----------------------|--|
| NOVA SENHA           |  |
| CONFIRMAR NOVA SENHA |  |

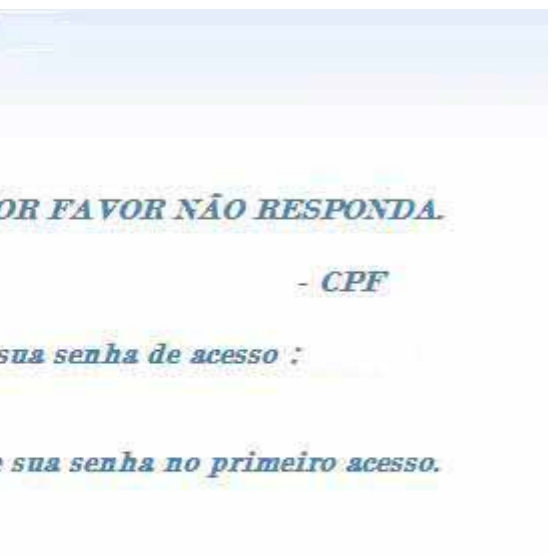

Caso o usuário tenha perdido ou esquecido a senha acesse a página htp://www.issmaisfacil.com.br/, clique em Novo Usuário no menu lateral e localize a área destinada a Esqueci a minha Senha e realize o preenchimento de seu CPF/CNPJ e email conforme imagem seguinte.

### Consulta de Prestadores de serviço autorizados a emitir NFS-e

Nesta Lista de Prestadores, você poderá encontrar todos os prestadores de serviços que emitem NFS-e. Esta página possibilita pesquisar a lista de prestadores de serviços que emitem NFS-e. A busca pode ser feita por razão social ou CNPJ. Pesquise um prestador de serviço autorizado, por CNPJ, Nome ou razão Social.

| FILTRO DE PRESTADORES   |                       |           |
|-------------------------|-----------------------|-----------|
| CPF/CNPJ:               | Nome/Razão<br>Social: |           |
|                         |                       | Pesquisar |
| LISTAGEM DE PRESTADORES |                       |           |

### Modelo da Nota Fiscal Eletrônica de Serviços (NFS-e)

O modelo completo de uma NFS-e pode ser visualizado na figura abaixo. Os dados constantes do modelo são meramente exemplificativos.

| Prefeitura<br>Municipal<br>MODELO            | PREFEITURA<br>SECRETARIA<br>NOTA FISCAL DE SERV | DO MUNICÍPIO<br>A MUNICIPAL<br>IÇOS ELETRÔNICA - NFSe |             | Número da Nota<br>00000001<br>Data e Hora de Emissão<br>01/08/2009 17:35:23<br>Código de Verificação<br>1b50cf89 |
|----------------------------------------------|-------------------------------------------------|-------------------------------------------------------|-------------|----------------------------------------------------------------------------------------------------|
|                                              | P                                               | RESTADOR DE SERVIÇOS                                  |             | <ul> <li>White Decks Received a</li> </ul>                                                                       |
| Nome/Razão Social:                           |                                                 |                                                       |             |                                                                                                    |
| CPF/CNP3:                                    |                                                 | Inscrição Munic                                       | ipal:       |                                                                                                    |
| Endereço:                                    |                                                 | 115.                                                  |             |                                                                                                    |
| Manicpio.                                    |                                                 |                                                       |             |                                                                                                    |
| Nome/Razão Social:<br>CPF/CNPJ:<br>Endereço: |                                                 | TOMADOR DE SERVIÇOS                                   |             |                                                                                                    |
| Município:                                   | UF:                                             | E-mail:                                               |             |                                                                                                    |
| Item                                         | DISC                                            | RIMINAÇÃO DOS SERVIÇOS                                | Otde        | Unitário RS Total R                                                                                              |
| PIS (0.00%):                                 | COFINS (0.00%):                                 | INSS (0.00%);                                         | IR (0.00%): | CSLL (0.00%):                                                                                                    |
| N3 0/00                                      |                                                 |                                                       | K\$ 0,00    |                                                                                                    |
| Valor Total das Deduções:                    | Base de Cálculo:                                | Alíquota:                                             |             | Valor do ISS:                                                                                                    |
|                                              |                                                 | RPS: 1/NF (01/08/2009)                                |             |                                                                                                    |
| Mês de Competência da Nota F                 | iscal:                                          | OUTRAS INFORMAÇÕES<br>Local da Prestação do           | Serviço:    | ×                                                                                                    |

| Y                                                        |                             | 22                                                     |
|----------------------------------------------------------|-----------------------------|--------------------------------------------------------|
| PIS (0,00%):<br>R\$ 0,00                                 | COFINS (0,00%):<br>R\$ 0,00 | INSS (0,00<br>R\$ 0,0                                  |
|                                                          | VALOR T                     | OTAL DA NOTA =                                         |
| Valor Total das Deduções:                                | Base de Cálculo:            | Alíquo                                                 |
|                                                          |                             | RPS: 1/NF (01/08/2                                     |
| Mês de Competência da Nota Fis<br>Recolhimento:<br>CNAE: | cal:                        | OUTRAS INFORMA<br>Local da l<br>Tributaçã<br>Descrição |

o da Atividade:

#### Dados do Prestador de Serviços

Esta área da nota é destinada aos dados de identificação do Prestador de Serviços que realizou a emissão da Nota Fiscal. São apresentados os dados:

- Nome/Razão Social;
- CNPJ:
- Inscrição Municipal;
- Dados de Endereço de localização.

| Nome/Razão Social: |  |
|--------------------|--|
| CPF/CNPJ:          |  |
| Endereço:          |  |
| Município:         |  |

PRESTADOR DE SERVIÇOS

Inscrição Municipal:

UF:

#### Dados do Tomador de Serviços

Esta área da nota é destinada aos dados de identificação do Tomador de Serviços que foi indicado na emissão da Nota Fiscal. São apresentados os dados:

- Nome/Razão Social;
- CNPJ:
- Dados de Endereço de localização;
- Email.

|                    | TOMADOR DE SERVIÇOS |         |  |
|--------------------|---------------------|---------|--|
| Nome/Razão Social: |                     |         |  |
| CPF/CNPJ:          |                     |         |  |
| Endereço:          |                     |         |  |
| Município:         | UF;                 | E-mail: |  |
| hanicplot          | 51,                 | L man   |  |

#### Discriminação dos Serviços

Esta área da nota é destinada para que o Prestador realize a indicação de forma textual do que foi executado no serviço prestado.

| D                                                                        | ISCRIMINAÇÃO DO  | S SERVIÇOS                                   | IS/REVISTAS                                   |
|--------------------------------------------------------------------------|------------------|----------------------------------------------|-----------------------------------------------|
| Descrição: DESENVOLVIMENTO DE MATER                                      | IAL PARA PU      | JBLICIDADE EM JORNA                          |                                               |
| Îtem<br>MATERIAL DE REDAÇÃO<br>LAYOUT<br>CONTATO/DISTRIBUIÇÃO/DIVULGAÇÃO | Qtde 3<br>3<br>1 | Unitário R\$<br>500,00<br>400,00<br>2.000,00 | Total R\$<br>1.500.00<br>1.200.00<br>2.000.00 |

A Discriminação dos Serviços é um campo livre em que o prestador detalha os serviços prestados. Informações sobre data de vencimento, canhoto, contratos ou qualquer outra informa-ção relevante podem ser discriminadas neste campo.

#### Valor Total da NFS-e e demais informações de retenções

| alor Total das Deduções: | Base de Cálculo: | Aliquota: | 5 000 | Valor do ISS: | D4 225 00 |
|--------------------------|------------------|-----------|-------|---------------|-----------|
|--------------------------|------------------|-----------|-------|---------------|-----------|

Os valores referentes aos destagues dos impostos federais são apresentados, junto com as informações de deduções e alíquota sobre o ISS e o respectivo valor.

#### **Outras Informações**

Esta área da nota é destinada para que sejam exibidas informações complementares sobre a nota fiscal são elas:

- RPS serão informados neste campo:
- Informações caso o prestador seja enquadrado no Regime Simples Nacional;
- descrição;
- Nota:
- Tipo de Tributação indicada pelo Prestador no momento da emissão da Nota;
- da Nota.

|                                    | OUTRAS INFORMAÇÕES |
|------------------------------------|--------------------|
| Mês de Competência da Nota Fiscal: |                    |
| Local da Prestação do Serviço:     |                    |
| Recolhimento:                      |                    |
| Tributação:                        |                    |
| CNAE:                              |                    |
| Descrição da Atividade:            |                    |

# Visualização da NFS-e pelo tomador que receber a NFS-e por E-mail

O tomador de serviços, ao receber a NFS-e por E-mail, poderá visualizar e imprimir a NFS-e recebida. O conteúdo de um E-mail enviado ao tomador de serviços pode ser exemplificado a seguir:

• Se a NFS-e foi convertida a partir de um RPS, o número, série e data de emissão do

• A identificação dos dados utilizados para os Serviços de Intermediação Prestados; Informações sobre o CNAE utilizado para a prestação do Serviço e sua respectiva

Local da Prestação do Serviço indicada pelo Prestador no momento da emissão da

• Tipo de Recolhimento sobre o ISS indicado pelo Prestador no momento da emissão

\*\*\* Está é uma mensagem automática, por favor, não responda.\*\*\*

O sistema Nota Fiscal de Serviços Eletrônica informa que foi recebida uma NFSe para o tomador abaixo:

CPF/CNPJ:

Nome/Razão Social:

Nº da Nota: 000011

Frase de Segurança:

Para visualizar essa Nota Fiscal, clique no link: http://200.201.194.78/NotaFiscal/visualizarNota.php? id nota fiscal=MTgxMjY=&temPrestador=Tg==&codCidIni=1219&rDecId=0812528

Para acessar a NFSe e aceita-lá:

Utilize a página: http://200.201.194.78/NotaFiscal/index.php?codCidIni=1219

Acesse o sistema com seu CPF/CNPJ e senha.

Atenciosamente,

NFSe

Prefeitura

### Visualização da NFS-e pelo tomador que receber a NFS-e por E-mail

O tomador de serviços (independente de onde estiver estabelecido) poderá, a qualquer momento, acessar o site da prefeitura para verificar a autenticidade de NFS-e.

Na opção "Verifique Autenticidade" basta digitar o número da NFS-e, o número da inscrição no CNPJ do emitente da NFS-e e o número do código de verificação existente na NFS-e. Se a NFS-e for autêntica, sua imagem será visualizada na tela do computador, podendo, inclusive, ser impressa.

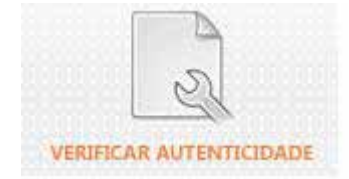

#### Verificar Autenticidade

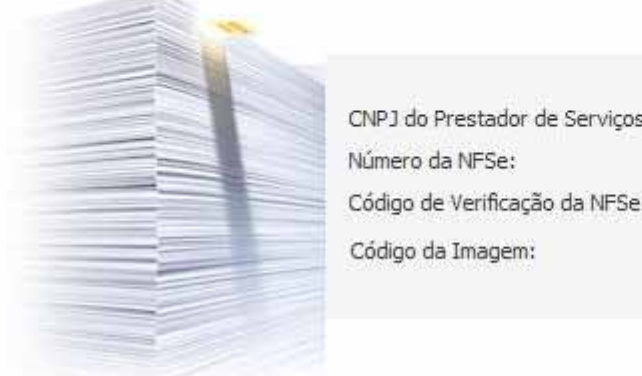

|                                      | CNPJ do Prestador de Serviços:<br>Número da NFSe:<br>Código de Verificação da NFSe:<br>Código da Imagem: | PQVs    | Dados da NFS |
|--------------------------------------|----------------------------------------------------------------------------------------------------|---------|--------------|
|                                      |                                                                                                    |         | Verifiers    |
| Consulta<br>Consulta de NFSe         | das NFS-e F<br>Recebidas                                                                                 | Recebic | Verificar    |
| Consulta de NFSe<br>consulta de NFSe | das NFS-e F<br>Recebidas                                                                                 | Recebic | Verificar    |

Para consultar as NFS-e recebidas, clique no menu "Consulta de NFS-e Recebi-das". Esta página permite que o tomador de serviços consulte as notas fiscais recebidas em determinado período. É possível efetuar a consulta selecionando o período desejado, desde que não superior ao prazo decadencial. Após clicar em "Consultar" é exibida a tela abaixo, que informa as NFS-e emitidas, o valor dos serviços.

| CONSULTA      | DE NFSE R  | ECEBIDAS                |                |                  |              |               |          |        |
|---------------|------------|-------------------------|----------------|------------------|--------------|---------------|----------|--------|
| Por Período ( | de competê | encia: 11 💌 / 2         | n 🗌 🗾          | Mostrar Notas    | s Canceladas |               | Consulta | ar     |
| NFSe          | Emissão    | Prestador               | Valor Serviços | Valor<br>Dedução | Valor ISS    | ISS<br>Retido | Paga     | Status |
| 00000041      | 10/11/09   | MARIS ENSINO<br>SUPERIO | R\$100,00      | R\$0,00          | R\$5,00      | Não           | Não      | Normal |
| 00000040      | 10/11/09   | MARIS ENSINO<br>SUPERIO | R\$1.000,00    | R\$0,00          | R\$50,00     | Sim           | Não      | Normal |
| 00000039      | 10/11/09   | MARIS ENSINO<br>SUPERIO | R\$1.000,00    | R\$0,00          | R\$50,00     | Sim           | Não      | Normal |
| 00000038      | 10/11/09   | MARIS ENSINO<br>SUPERIO | R\$100,00      | R\$0,00          | R\$5,00      | Não           | Não      | Normal |

### Consulta de RPS

O sistema da NFS-e permite que o tomador de serviços que recebeu um Recibo Provisório de Serviços - RPS consulte a sua conversão em NFS-e. Para a consulta deverão ser informados os seguintes dados:

- CNPJ do Prestador de Serviços: (quem emitiu o RPS).
- Número do RPS.
- CPF/CNPJ do Tomador de Serviços: (quem recebeu o RPS).

#### Verificar Autenticidade

Todo documento de Nota Fiscal Serviço Eletrônica (NFSe) pode ter sua autenticidade confirmada. Para consultar a autenticidade preencha os dados abaixo.

|   | CNPJ do Prestador de Serviços: |       |  |
|---|--------------------------------|-------|--|
|   | Número da NFSe:                |       |  |
|   | Código de Verificação da NFSe: |       |  |
| - | Código da Imagem:              | ACFT/ |  |
|   | Código da Imagem:              | ACFT/ |  |

Caso haja alguma dúvida acesse no endereço htp://www.issmaisfacil.com.br/nfse a opção "Fale Conosco". Nesta opção sua solicitação será recebida, encaminha aos responsáveis e respondida no email informado.

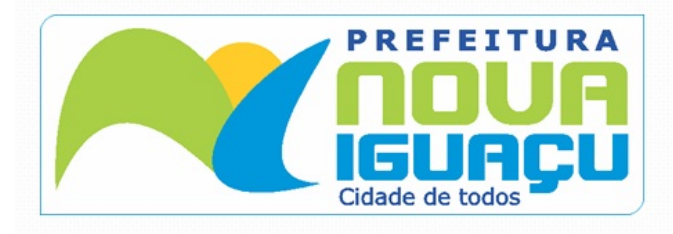

Prefeitura de Nova Iguaçu Rua Athaíde Pimenta de Moraes, nº 528 - Centro www.novaiguacu.rj.gov.br

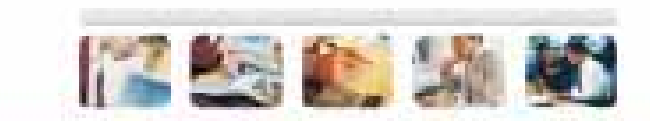